## Инструкция по подписанию документов при подаче заявления на получение государственной услуги через Единый портал государственных и муниципальных услуг (ЕПГУ).

Воспользоваться данным способом подачи заявления можно только при наличии подтвержденной учетной записи на ЕПГУ

1. Скачать на свой смартфон приложение «Госключ» и авторизоваться в системе с помощью учетной записи «Госуслуги»:

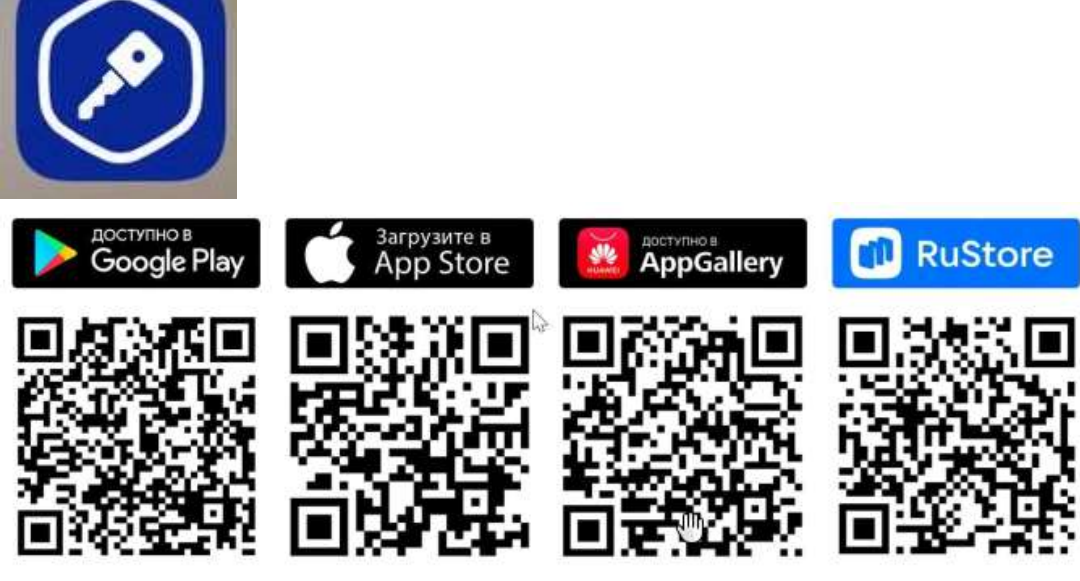

- 2. Получить в приложении «Госключ» сертификат УНЭП (усиленная неквалифицированная электронная подпись) для получения данного вида подписи необязательно приходить в МФЦ или банк:
  - 1) Ознакомиться и принять лицензионное соглашение

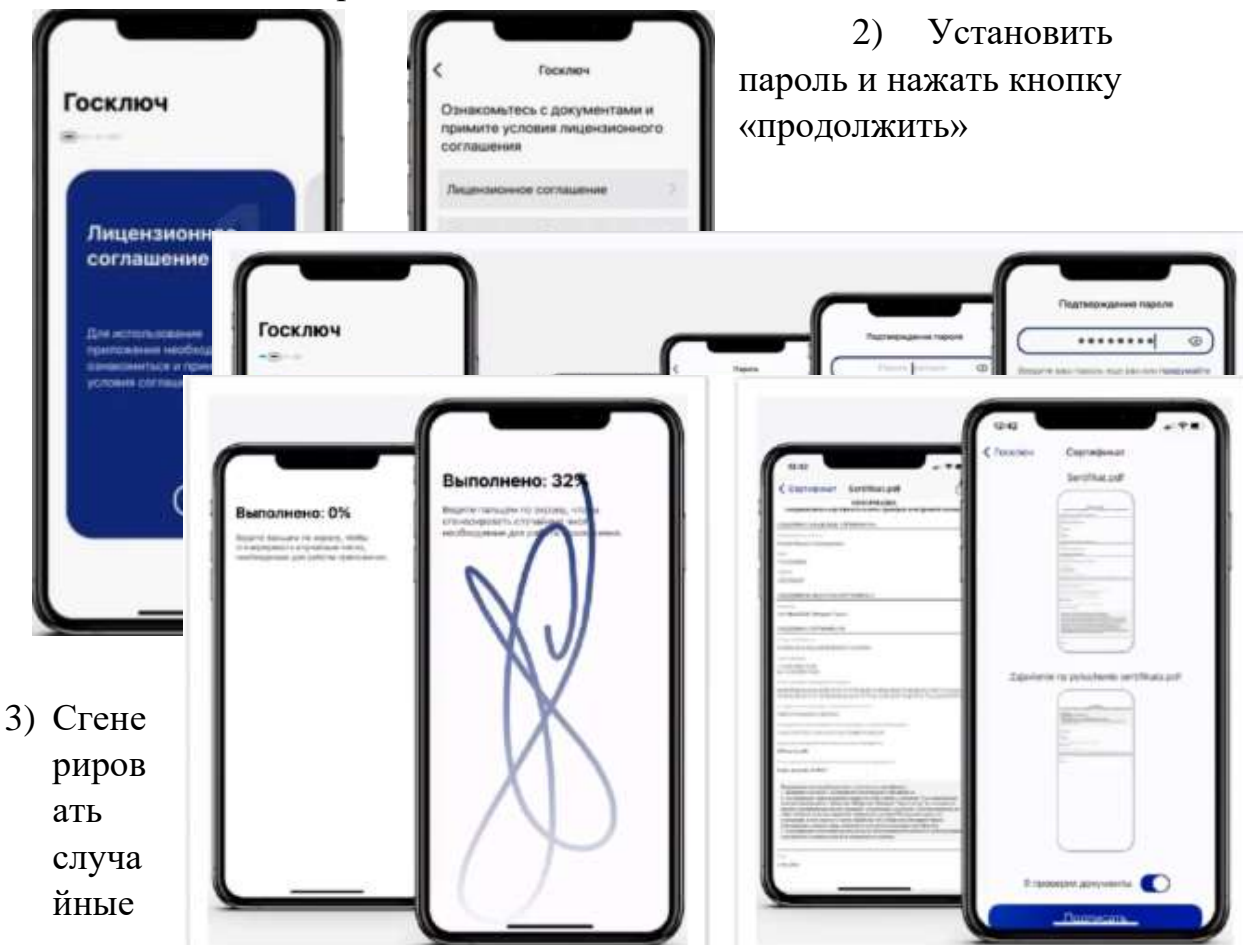

числа, необходимые для работы приложения. Далее нажать кнопку «Подтвердить» для получения сертификата УНЭП

3. Через ЕПГУ сформировать заявление на получение услуги и загрузить необходимые для получения данного вида услуги документы. Затем направить их на подписание в приложение «Госключ» нажав соответствующую кнопку.

| ли нужно загрузить новые документы, нажмите «Назад» і<br>грузки                 | и вернитесь к шагу                 |
|---------------------------------------------------------------------------------|------------------------------------|
| Документы на подпись                                                            | Скачать всё                        |
| РОГ Приложение Приложение 2_П   0.13 Мб                                         | 1                                  |
| Рот Приложение Приложение 2_П   0.13 Мб                                         | 1                                  |
| XML req_data   0.01 M6                                                          | 1                                  |
| PDF req_preview   0.04 M6                                                       | 1                                  |
| Документы нужно подписать в п<br>«Госключа» ещё нет, установите его и зарегистр | <mark>риложении</mark><br>ируйтесь |
|                                                                                 |                                    |
| Подпишите документы в течение 24 часов                                          |                                    |

4. Зайти в приложение «Госключ» и подписать документы (они поступят автоматически). Следуйте инструкциям.

| Госуслуги >                                             |  |  |
|---------------------------------------------------------|--|--|
| Подписание документов<br>Ожидание подписания документов |  |  |
| < услуги Документы                                      |  |  |
| get_inn.pdf                                             |  |  |
|                                                         |  |  |
| Документы подписаны                                     |  |  |

5. После подписания документов статус заявления на ЕПГУ изменится на «Заявление отправлено»

| Ð    | Государственное казенное учреждение «Отдел социальной<br>защиты населения по Камешковскому району» |
|------|----------------------------------------------------------------------------------------------------|
|      | <ul><li>601300, Владимирская область, Камешково, улица Свердлова,</li><li>10</li></ul>             |
| 3    | Срок оказания услуги — до 10 рабочих дней                                                          |
| Что  | дальше                                                                                             |
| 1. У | ведомление о назначении выплаты придёт в личный кабинет                                            |
| 2. B | ыплата будет перечислена на банковский счёт                                                        |
|      | В личный кабинет                                                                                   |

## Справочная информация:

Помимо УНЭП документы можно подписать двумя способами:

- 1) УКЭП (усиленная квалифицированная электронная подпись) через приложение «Госключ». Для получения данного вида подписи необходимо обратиться в МФЦ или банк, чтобы подтвердить данный вид подписи лично.
- 2) УКЭП с компьютера.

Для получения получения данного вида подписи необходимо обратиться в аккредитованный удостоверяющий центр электронной подписи (УЦ Контур, Инфоцентр и т.д).